# 線上電子敘獎令操作說明

ECPA 網站,可用自然人憑證或健保卡登入

https://ecpa.dgpa.gov.tw/

| ▼ 😨 esantpc.edu.tw/web-modul: × 🖉 eCPA人事至務病 - 第頁 🛛 × 🛛 | ⑦ 行政院人事行政绩差公務入員: × ● 新北公務署                         | × 🖉 eCPA人事短期例 · 補買 × +                     | - o ×                                 |
|--------------------------------------------------------|----------------------------------------------------|--------------------------------------------|---------------------------------------|
| ← → Ø II ecpa.dgpa.gov.tw                              |                                                    |                                            | ★ © ጏ ± O ⑤ :                         |
| ◎ 新北市政府教育局 ② @CPA人事服務領 ③ 公款人員使除損務」 ● 新北市               | 市新容蓋信尺 💽 新北市新容蓋曲山 🔇 新北市政府公務書                       |                                            |                                       |
| <b>於</b> 人幣服                                           |                                                    | 最新公告   下載專區   機關組結                         | а;                                    |
|                                                        |                                                    |                                            |                                       |
|                                                        | 訊息 : 本系經之個人資料僅供作必要人事資料管理                           | 之用、台崴利用本系統之個人資料時、請留意導守個人資料保護法之相關           |                                       |
|                                                        | ,於使用完單後, 儒速刪除銷毀, 避免外洩, 如有違法到                       | 致生損害,本總處將依法求價。                             |                                       |
|                                                        |                                                    |                                            |                                       |
| 自然。                                                    | 人憑證 健保卡登入                                          | Ø 「####∧想# 編號密碼登入                          |                                       |
| 機關                                                     | る語 < 本本 (本) (土) (土) (土) (土) (土) (土) (土) (土) (土) (土 | 行動自然人憑證                                    |                                       |
| 請輸入PinC                                                | Code 請輸入健保卡註冊密碼                                    | 請輸入身分證字號 請輸入eCPA報號                         |                                       |
|                                                        |                                                    | 請輸入密碼                                      | · · · · · · · · · · · · · · · · · · · |
|                                                        |                                                    | 至人<br>創一一一一一一一一一一一一一一一一一一一一一一一一一一一一一一一一一一一 |                                       |
| 自然人透證                                                  | ● 登入說明文件                                           | ●如何使用行動自然人憑證?<br>●如何使用行動自然人憑證?             | <u> </u>                              |
| 機關激調GC<br>●首次登入與調                                      | A、XCA ● 女破躁味卡元件<br>瀏覽器設定                           | ● 有具恒要用问题 /                                |                                       |
| ● 自然人或機関<br>● MAC及Linux                                | 關源證驅動程式<br>X跨平台網站元件                                |                                            | <u>ø</u>                              |
|                                                        |                                                    |                                            | TOP                                   |
|                                                        |                                                    |                                            |                                       |
|                                                        |                                                    |                                            |                                       |
|                                                        |                                                    |                                            |                                       |
| _                                                      |                                                    | _                                          |                                       |
| よう 最新                                                  | i公告                                                | 更多內容○ 自 下載專區                               |                                       |
|                                                        | II Q 1                                             | 🖬 C 🙍 📮 🚎                                  | へ 🕲 中 🕃 d× <sup>万年12:16</sup> 🌲       |

#### 登入畫面

| <ul> <li>Ø esantpcedutw/web-module × ● ₩2:</li> <li>→ C ≒ ecpa.dgpa.gov.tw</li> </ul> |                                                                                                    |                               |                                                                                                    |               | * 0 1 ± 1 0                                                                                      |
|---------------------------------------------------------------------------------------|----------------------------------------------------------------------------------------------------|-------------------------------|----------------------------------------------------------------------------------------------------|---------------|--------------------------------------------------------------------------------------------------|
| ●新北市政府教育局 ❷ eCPA人事服務病 ❸                                                               | ②数人員保險網路。 🔮 新北市新宿蓋屋尺。 💽 新北市新宿                                                                                                    | ā面會山                          |                                                                                                    |               |                                                                                                  |
|                                                                                       | <b>月</b> 行政院人事行政總處                                                                                                    | 高新小生   商田系                    | 距離登出尚銘 19分56 i<br>施 :                                                                                                    |               |                                                                                                  |
|                                                                                       | K人事服務網 CCPA                                                                                                    |                               | W   THREE AND A LINE AND A LINE A |               |                                                                                                  |
|                                                                                       | 重要訊息:本系統之個人資                                                                                                    | 料僅供作必要人事資料管理之用,台端             | 1440 A                                                                                                    |               |                                                                                                  |
|                                                                                       | 村田本永加之間人員科明, 8                                                                                                    | 所面思是订证人具科体展示之相關规定             |                                                                                                    |               |                                                                                                  |
|                                                                                       | 新北市新店區屈尺國民小學                                                                                                    | ✿ 我的申Ⅲ                        |                                                                                                    |               |                                                                                                  |
|                                                                                       | 个个1息11」                                                                                                    | ◎ 新手上路 ● 使用手冊                 |                                                                                                    |               |                                                                                                  |
|                                                                                       | 自然人想題 U-EUPAAP5                                                                                                    | - perta 2 10                  |                                                                                                    |               | ware dis                                                                                         |
|                                                                                       | BRAKER (CECPARPS)                                                                                                    |                               |                                                                                                    | (             | <u> </u>                                                                                         |
|                                                                                       | B22ASar (CEUPAPS)                                                                                                    |                               | 7.                                                                                                    |               |                                                                                                  |
|                                                                                       | □ 待辦事項                                                                                                    |                               | ·<br>·<br>·<br>·<br>·<br>·<br>·<br>·<br>·<br>·<br>·<br>·<br>·<br>·                                                                                                    | 行事磨 〇         |                                                                                                  |
|                                                                                       | 55 待辦事項<br>③昨天112/11/22                                                                                                    | <b>◎今天 112/11/23</b>          | 合語<br>③明天 112/11/24                                                                                                    | 行事曆♀          |                                                                                                  |
|                                                                                       | <ul> <li>BEAGE [CECAUS]</li> <li>9二 待辦事項</li> <li>0 昨天 112/11/22</li> <li><sup>新新事項</sup></li> </ul>                                                                                                    | ③今天112/11/23<br>原标图参项         | 待勝<br>〇明天 112/11/24<br>重行前事項                                                                                                    | 行事度〇          |                                                                                                  |
|                                                                                       | BEAGE [ CECAGA)     G     F                                                                                                    | <b>①今天112/11/23</b><br>無待辦事項  | 待翻<br><b>〇明天 112/11/24</b><br>新時期事項                                                                                                    | 行事廢 0         |                                                                                                  |
|                                                                                       | BEAGE [ CEUADAS]     So                                                                                                    | <b>①今天 112/11/23</b><br>無時間事項 | 存辦<br><b>〇明天 112/11/24</b><br>虽符辦事項                                                                                                    | [<br>行事展 ●    | 9<br>1<br>1<br>1<br>1<br>1<br>1<br>1<br>1<br>1<br>1<br>1<br>1<br>1<br>1<br>1<br>1<br>1<br>1<br>1 |
|                                                                                       | 田区ABA ( CEUADAS)     日本     日本 | <b>0今天112/11/23</b><br>無時間単項  | 存辦<br><b>〇明天 112/11/24</b><br>風時期奉項<br>2023-11-25-2023-11-1                                                                                                    | 行事題 〇         |                                                                                                  |
|                                                                                       | BEAGE (CEURARS)      CEURARS)       CEURARS)       CEURARS)      CEURARS)       | <b>0今天 112/11/23</b><br>新時期項  | 存储<br>〇 明天 112/11/24<br>風待勝事項<br>2023-11-25-2023-11-                                                                                                    | 行事順 •         | 9<br>1<br>1<br>1<br>1<br>1<br>1<br>1<br>1<br>1<br>1<br>1<br>1<br>1<br>1<br>1<br>1<br>1<br>1<br>1 |
|                                                                                       | BEAGE (CEURARS)      F: 行辦事項     G 昨天 112/11/22     E特謝事項     < <2023-11-19-2023-11-21                                                                                                    | <b>③今天 112/11/23</b><br>新特別参理 | 存部<br><b>〇明天 112/11/24</b><br>里特辦專項<br>2023-11-25-2023-11-                                                                                                    | 行事版 O<br>27>> |                                                                                                  |

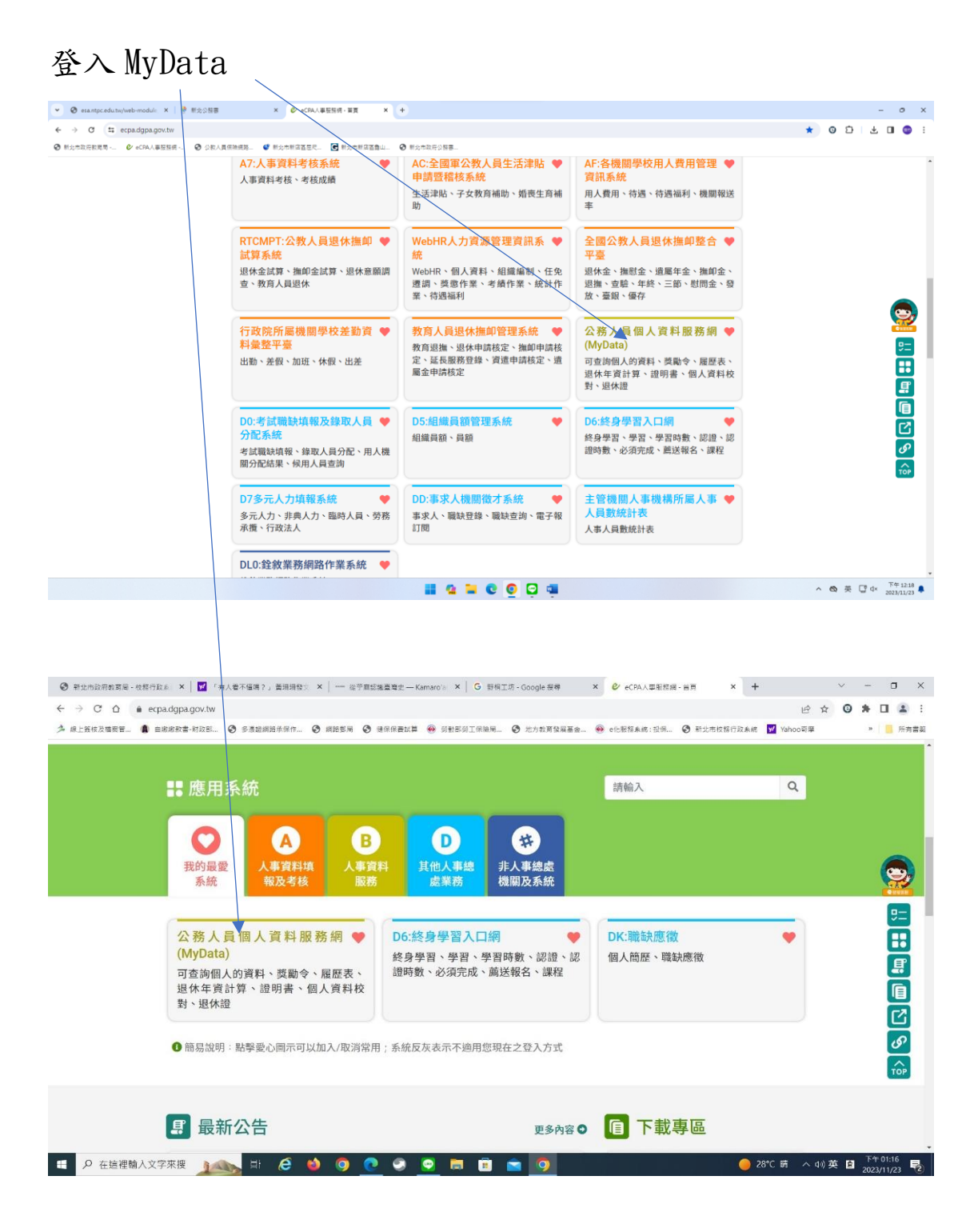

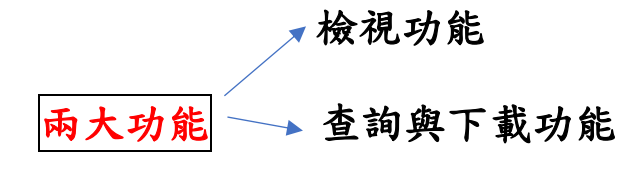

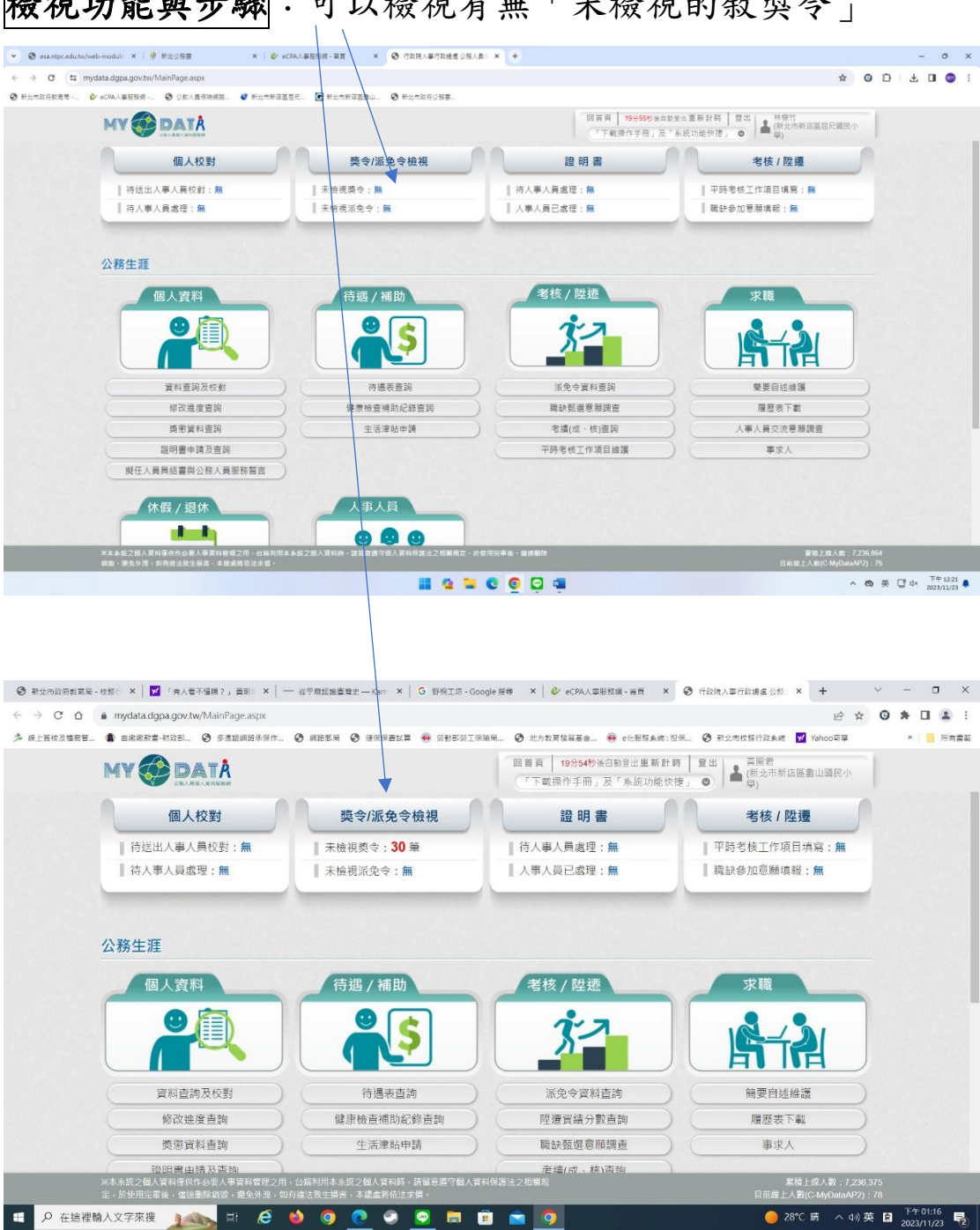

# **檢視功能與步驟**:可以檢視有無「未檢視的敘獎令」

補充:每次發線上電子獎令,會寄 email 通知各位去檢視

# 如何檢視,請點「未檢視獎令」進入後,按「請點我」

| $\leftrightarrow$ $\rightarrow$ C $\triangle$ in mydata.dgpa. | gov.tw/MainPage.aspx                          |                                                            | 🖻 🖈 🛈 🗯 🖬 👗 🗄                |
|---------------------------------------------------------------|-----------------------------------------------|------------------------------------------------------------|------------------------------|
| 🏂 線上發枝及檔窗管 🌒 自縮縮設書·財品                                         | 众职 🥝 多激动调路永保作 🚱 網路部局 🔇 健保保吾試算 🛞 刻手            | J部勞工保險局 🔇 地方教育發展基金 🛞 e化脱稿系统:投保 🔇 新                         | 近北市校務行政系統 🔽 Yahoo哥華 🤉 📙 所有書類 |
| MY 🏈                                                          | DATA                                          | 回首頁 19 <del>952秒</del> 後回動登出重新計時 登出<br>「下載操作手冊」及「系統功能快捷」 O | 蓋開着<br>▲ (新北市新店區靠山國民小<br>學)  |
|                                                               | 核定日期: 107/11/23 ~ 112/11/23                   |                                                            |                              |
|                                                               | 獎勵令同意線上檢視時間:108.9.2 12:54:23 <sup></sup> 檢視同意 | 为音                                                         |                              |
|                                                               | 若要檢視該筆獎令資料時,請點選該筆下方的圖示按鈕                      |                                                            |                              |
|                                                               | 1. 辦理本校111學年度寒假及第2學期學習扶助開班之經費                 | 控管工作・工作得力                                                  |                              |
|                                                               | 透愈結果: 嘉獎一次                                    |                                                            |                              |
|                                                               | 核定日期: 112.10.31                               |                                                            |                              |
|                                                               | 核定文號: 新北店龜小人字第1127425740號                     |                                                            |                              |
|                                                               | 返還時間: 112.10.31 12:14<br>令:<br>其正上冊           |                                                            |                              |
|                                                               | 研 和 北<br>2. 辦理本校111學年度署假及第1學期學習扶助開班之經費        | <u>按管工作。工作得力</u>                                           |                              |
|                                                               | <b>海南結果: 嘉進一</b> 次                            |                                                            |                              |
|                                                               | 核定日期: 112.10.31                               |                                                            |                              |
|                                                               | 核定文號: 新北店龜小人字第1127425740號                     |                                                            |                              |
|                                                               | 送達時間: 112.10.31 12:14                         |                                                            |                              |
|                                                               | \$: <u>}</u>                                  |                                                            |                              |
|                                                               |                                               | 查詢                                                         |                              |

## 點開後按「確定」即完成

| ③ 新北市政府教育局 - 校務○ × │ ☑ 「有人看不僅嗎?」 黃斯○ × │ ── 從乎應認揣臺資                                      | 史 — Kam ×   G 野桐工坊 - Google 接尋 ×   🕹 eCPA人車服務編 - 首頁 × 📀 行政院人車行政總處公称 × 🕇      | ~ - 0 ×                                   |
|------------------------------------------------------------------------------------------|------------------------------------------------------------------------------|-------------------------------------------|
| ← → C ☆   e mydata.dgpa.gov.tw/MainPage.aspx                                             | ළ 🖈                                                                          | 0 * 🛃 🖬 😩 :                               |
| A 線上簽核及檔案管 🌒 白瑜瑜政書·財政部 🥝 多素語網路水保作 📀 網路影局                                                 | S 建保保置試算 🛞 剪影部剪工保險局 S 地力教育發展基金 🛞 e化服粮未统:投偶 S 新北市校協行政系统 🗾 Yahoo可單             | » 🧧 所有書類                                  |
|                                                                                          | 回置頁 19 <del>554秒為日的原出里新計詞 登出</del> 編開君<br>「下載操作手冊」及「永統功能快捷」 ● ▲ (間決市新広陽盡山國民小 |                                           |
| 3. 協辦110爭年度第1學期扶助教學方                                                                     | j煮、辛勞得力                                                                      |                                           |
| 國敏統果: 總調一次<br>核定因期: 111.11.01<br>核定文號: 新北民會小人<br>送達時間: 111.12.22 12:                     | 字第1117435946號函<br>46                                                         |                                           |
| ☆:<br>為<br>講點我                                                                           | 訊意 ×<br>111/12/22新比比魯小人字第<br>111723697738                                    |                                           |
| 4. 協辦110學年度第2學期扶助教學方<br>质彰結果: 蕭貫一次<br>核定日期: 111.11.01<br>核定文號: 新近店書小人<br>注意感問: 111.12.21 | (読・辛努)<br>此類令資料已檢視完成!!<br>若要再直此董資料,請至【质懲資料<br>直號】作業直點。                       |                                           |
| 2日1日日 - 111日日日 16日<br>今日 - 111日日日 16日<br>調査我                                             |                                                                              |                                           |
| 5. 協辦本校110學年度第1學期課後那                                                                     | 8顧班業·辛勞得力                                                                    |                                           |
|                                                                                          | 查詢                                                                           |                                           |
| 日 夕 在這裡輸入文字來援 1000000000000000000000000000000000000                                      | 💽 🥯 🧧 🛅 💼 🧿 🥚 🥚 28°C 蒔 🗸                                                     | 4》英 🖻 <sup>下午 01:17</sup><br>2023/11/23 🌄 |

補充:請務必每一筆獎令都點開後確定,才算檢視完畢

|                                                              |                               |                                                                  | - 0                                         |
|--------------------------------------------------------------|-------------------------------|------------------------------------------------------------------|---------------------------------------------|
| A C + midstedene acutu/blainDage army                        | CHARGE AND A CARACTERS SEV    |                                                                  |                                             |
| <ul> <li>● 新北市政府投票号● «CPA人事按招援● 公款人員保險規模● 新北市新国客</li> </ul>  |                               |                                                                  |                                             |
|                                                              |                               | 回黃頁 18 <del>0,279</del> % 8<br>「下戰擾作手冊」及                         | 第11日本重新計算 登出<br>(下糸応功能快速) 〇                 |
| 個人校對                                                         | 獎令/派免令檢視                      | 證明書                                                              | 考核/陞遷                                       |
| 荷送出人事人員校對: 篇                                                 | 末桩視獎令:無                       | 待人事人員處理:無                                                        | 平時考核工作項目填寫:無                                |
| □ 待人事人員處理:無                                                  | ↓ 未檢視派免令:無                    | 人事人員已處理:無                                                        | ■ 職缺参加意願填報:無                                |
|                                                              | <b>\$</b>                     | 3-2                                                              | R-2                                         |
|                                                              |                               |                                                                  |                                             |
| 夏和臺調及校對                                                      | 待場表查詢                         | 派免令資料直詢                                                          | · · · · · · · · · · · · · · · · · · ·       |
| 国料重的及校射<br>「「「「」」<br>「「」」<br>「」」<br>「」」<br>「」」<br>「」」<br>「」」 | 待場表直詢<br>健康檢查補助紀錄直詞           | 派免令資料查詢<br>編砂型遵原調查                                               |                                             |
|                                                              | 待進表重詞<br>健康檢查補助紀錄查詞<br>生活津贴申請 | <ul> <li>派免令資料直詞</li> <li>職款緊選應期調査</li> <li>考慮(成・核)直詞</li> </ul> | 繁要目述維護           履歴表下載           人事人員交流管離調查 |
|                                                              | 符遍表置詞<br>健康般宣補助起錄置詞<br>生活津贴中請 | 法免令資料查詞<br>職時至證意願問宣<br>者遺(成:板)查詞<br>平時卷板工作項目編講                   | マークロークロークロークロークロークロークロークロークロークロークロークロークロー   |
| 夏料直接及代射<br>你改進度直接                                            | 府國家面向<br>建築物宣明的反映面向<br>生活津和中時 | 道免令算料置詞<br>職計監想等期間堂<br>老満(点: 机)置詞<br>平時考核工作項目編集                  |                                             |

# 登入畫面後,按「檢視」,可以查詢每年度的獎令資料

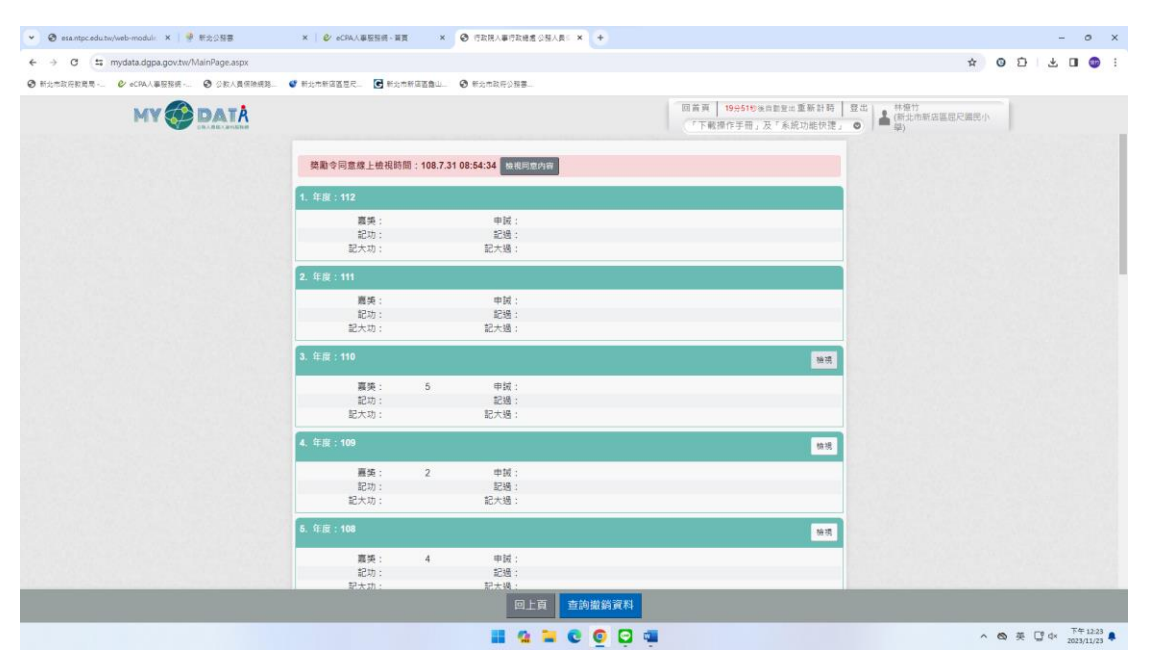

|                                           |                                                                                         | 10                                                    |                                                           |  |  |
|-------------------------------------------|-----------------------------------------------------------------------------------------|-------------------------------------------------------|-----------------------------------------------------------|--|--|
| • • • • • • • • • • • • • • • • • • •     | A DE CRIAMENT RE A CONTRACTOR DE CRIAMENT                                               |                                                       |                                                           |  |  |
| ← → G II mydata.dgpa.gov.tw/MainPage.aspx |                                                                                         |                                                       | # U & U @ :                                               |  |  |
| ○ 新北市政府教理局 ● «CPA人業服務領 ● 公款人員保險領路         | ● 新北市新闻直世尺                                                                              |                                                       |                                                           |  |  |
|                                           |                                                                                         | 回蓋頁 19 <del>9558</del> 後向動登出重新計時<br>「下載提作手冊」及「系統功能快速」 | <ul> <li>○</li> <li>▲ (新北市新店區窓尺編席小</li> <li>季)</li> </ul> |  |  |
|                                           | 1. 協樂執行重重特殊傳染性肺炎防疫工作·辛勞得力                                                               |                                                       |                                                           |  |  |
|                                           | 獎聚結果: 嘉獎一次<br>核定機器: 高雄市政府人事處<br>核定日期: 110.12.23                                         |                                                       |                                                           |  |  |
|                                           | 核定文號: 高市人全字第11031000203號<br>送還時間: 110.12.23 15.07<br>簽收時間: 112.02.92.25.3<br>和逗開業: 110. |                                                       |                                                           |  |  |
|                                           | 坂今下戦                                                                                    |                                                       |                                                           |  |  |
|                                           | 山田本がある。<br>2. 前於本市阿德區や結婚氏小學人事室主任任內。謝理論校109學年很很歸評審查司會漂亮。於年段內召開會講連8-灾以上。辛努等力              |                                                       |                                                           |  |  |
|                                           | 獎里結果: 羅獎一次                                                                              |                                                       |                                                           |  |  |
|                                           | 簽収時間: 112.04.29 22.53<br>驗迴開題: ──────                                                   |                                                       |                                                           |  |  |
|                                           | 英令 「町<br>通知<br>請點我                                                                      |                                                       |                                                           |  |  |
|                                           | 回上頁                                                                                     | 1                                                     |                                                           |  |  |
|                                           | II 🤉 🖬 C                                                                                | o 🖸 🖷                                                 | へ ● 英 Ū d× <sup>下午12.25</sup> ♣                           |  |  |

#### 進入檢視畫面,按下「請點我」,可以打開下載每一筆獎令

#### 如果未檢視完畢, 會發現資料查詢檢視中無法開啟獎令

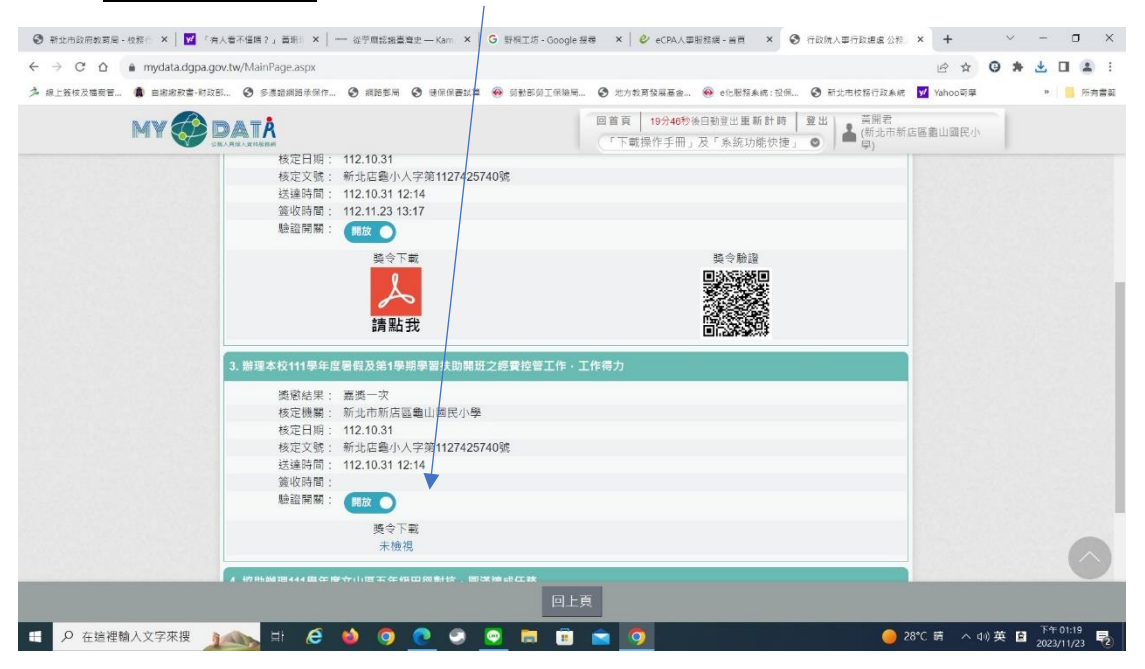

# 108 年度起實施電子獎令,可自行下載 PDF 檔,不會有遺失

#### 問題(108年7月前僅有紙本獎令,無法補發)

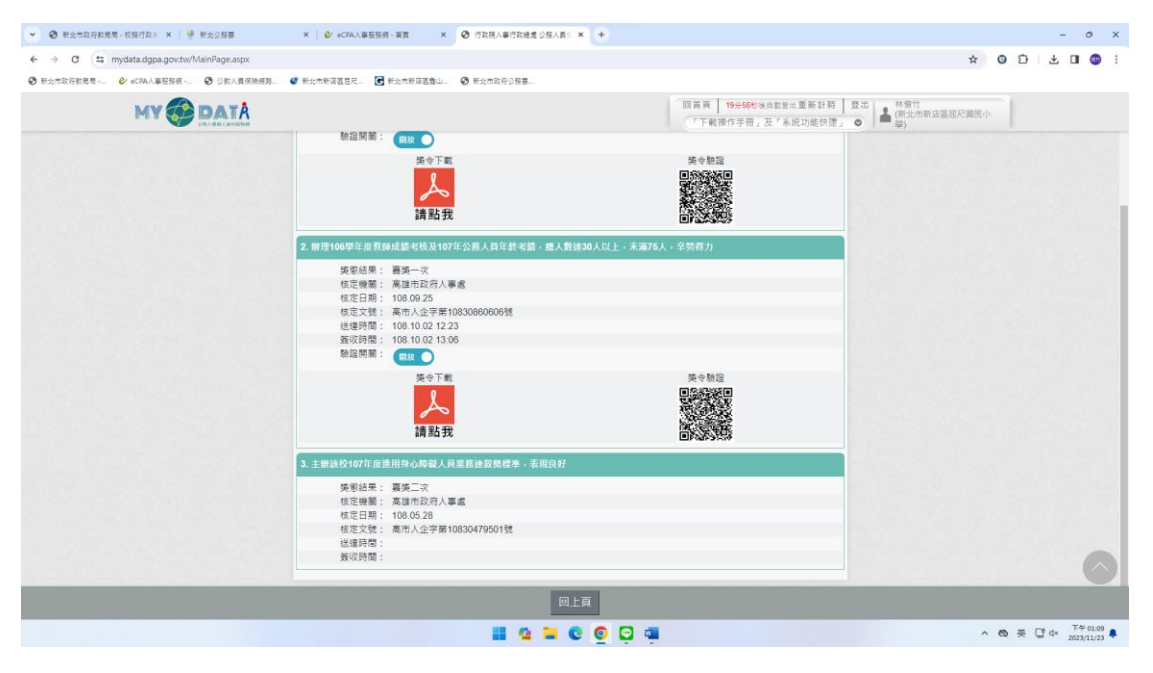

#### 線上電子敘獎令,可以儲存或列印

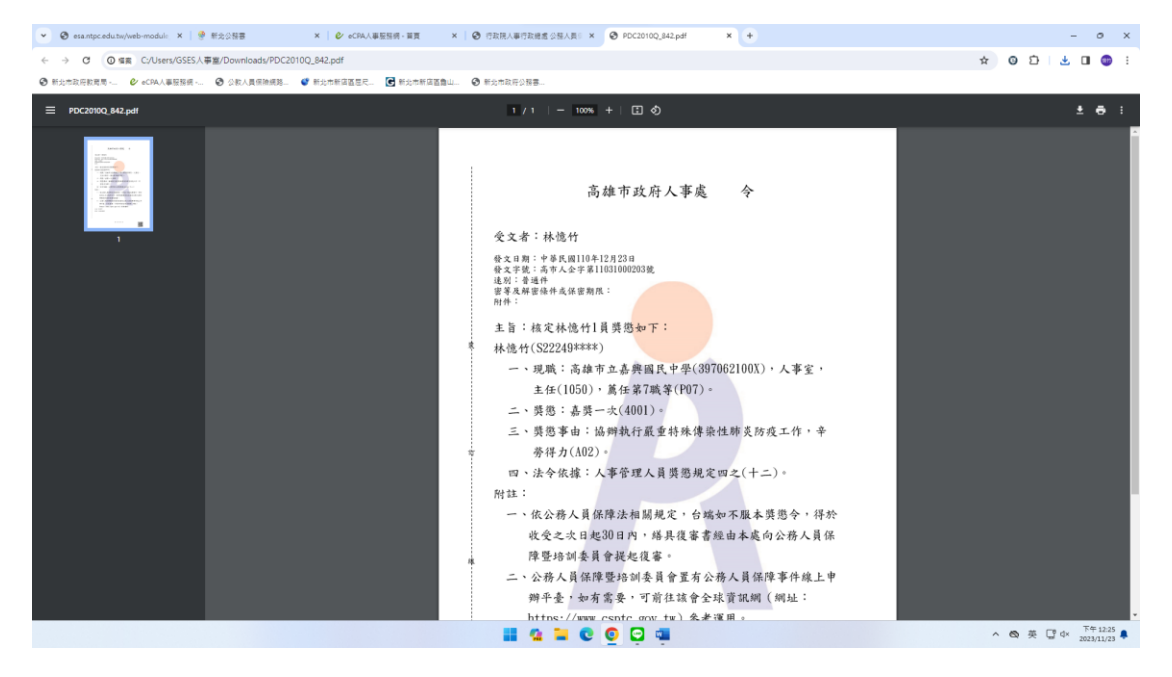

### 電子獎令優點

- 1. 因應無紙化推行,不會浪費紙張。
- 2. 保存問題,不怕遺失,可以重複下載使用。
- 3. 介聘時遇到的問題…

#### Q6:得以WebHR 產製之敘獎清冊作為敘獎證明?

- A6:是。
  - (1)原則上建議由申請教師自行檢具獎懲令影本及獎狀影本作為敘獎證明。
  - (2)惟各校人事主任倘欲協助自 WebHR 產製之敘獎清冊,須將敘獎事由及文號併同產製,並 經學校核章,另學校仍須審查 WebHR 產製之敘獎清冊之正確性。